# RSlight

Бесплатная система линейного и технического учёта (кросс, кабельная система) от фирмы РиКо.

https://sourceforge.net/projects/rslight/

#### http://fv32.net/RSlight/ https://web.archive.org/web/20141116073821/http://fv32.net/RSlight/

http://rico.infotur.ua/RSlight/

#### Описание

#### Работа в программе

#### Таблицы

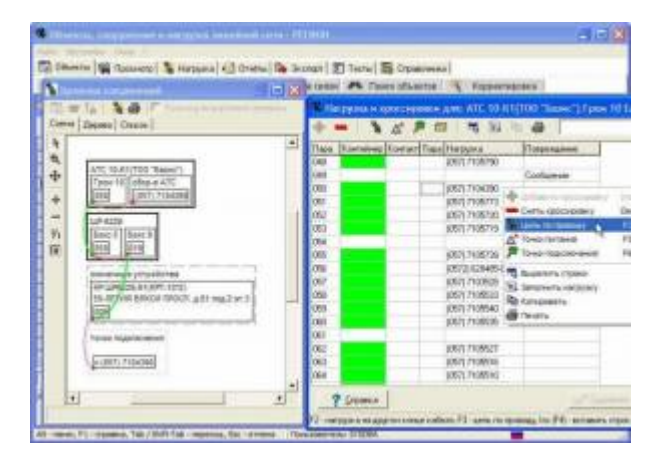

# Установка сервера

БД RSlight работает на сервере Oracle Database 10 Express Edition, версия для Западной Европы, не Unicode-версия.

Типичные параметры для сервера:

| Destination Folder                                          | C:\oraclexe\ |
|-------------------------------------------------------------|--------------|
| Port for 'Oracle Database Listener'                         | 1521         |
| Port for 'Oracle Services for Microsoft Transaction Server' | 2030         |
| Port for HTTP Listener                                      | 8080         |

При установке сервера Oracle XE автоматически создаётся БД SYSTEM, поэтому необходимо указать пароль администратора БД (SYS).

Bce приведённые ниже запросы выполняются в sqlplus.exe, по умолчанию файл находится в папке C:\oraclexe\app\oracle\product\10.2.0\server\BIN\, для авторизации нужно использовать имя пользователя SYSTEM (если явно не указано другое) и пароль, заданный на этапе установки сервера.

## Изменение NLS\_CHARACTERSET

После установки сервера и создания базы, сервер по умолчанию будет использовать кодовую страницу WE8MSWIN1252. Это приведет к некорректному отображению кириллических символов. Ниже приведен способ, устраняющий данную проблему. Важно отметить, что любые изменения используемой кодовой страницы необходимо выполнять сразу после установки сервера и до создания БД (до создания в ней пользователей и пользовательских объектов).

1. Нужно выполнить запрос и убедится в том, что для параметра NLS\_CHARACTERSET выставлено значение

#### WE8MSWIN1252:

#### SELECT VALUE\$ FROM SYS.PROPS\$ WHERE NAME = 'NLS\_CHARACTERSET';

2. Нужно выполнить команды (по одной строке):

```
CONNECT SYS/ПАРОЛЬ AS SYSDBA;
UPDATE SYS.PROPS$ SET VALUE$ = 'CL8MSWIN1251' WHERE NAME ='NLS_CHARACTERSET';
COMMIT;
SHUTDOWN IMMEDIATE;
STARTUP MOUNT;
ALTER SYSTEM ENABLE RESTRICTED SESSION;
ALTER DATABASE OPEN;
ALTER DATABASE XE CHARACTER SET CL8MSWIN1251;
SHUTDOWN IMMEDIATE;
STARTUP;
```

Описание команд:

- Подключение к серверу от имени пользователя SYS с правами SYSDBA (указав в строке пароль)
- Изменение значения NLS\_CHARACTERSET в таблице PROPS\$, БД SYS
- Фиксация произведенного изменения
- Остановка БД SYS в режиме IMMEDIATE и перезапуск ее с включением режима RESTRICTED SESSION (в указанном режиме с базой могут работать только пользователи с привилегией RESTRICTED SESSION. Перевод базы в этот режим необходим для выполнения ALTER DATABASE CHARACTER SET
- Открытие базы данных и модификация ее кодовой страницы
- Перезапуск БД SYS

3. Чтобы убедится в том, что для параметра NLS\_CHARACTERSET выставлено значение CL8MSWIN1251:

SELECT VALUE\$ FROM SYS.PROPS\$ WHERE NAME = 'NLS CHARACTERSET';

### Инициализация базы данных

RSLight требует для работы единственную схему в базе данных на сервере. Имя схемы может быть произвольным (к примеру DBEMPTY). Пароль к ней задается DBA-администратором.

#### В последствии администратор комплекса будет иметь доступ к консоли администратора RSLight с помощью этой учетной записи.

Одним из вариантов создание схемы может быть восстановление из файла экспорта (дампа), предоставляемого разработчиком.

Подключится к БД пользователем SYS с правами SYSDBA (SYS as SYSDBA). Создать специального пользователя командами, приведенными ниже, предварительно изменив в них имя этого пользователя (параметр XEDBA) и пароль (параметр password) на подходящие. От имени этого пользователя в дальнейшем в БД будет создаваться схема, необходимая для работы RSLight.

B sqlplus выполняем:

```
CREATE USER XEDBA PROFILE "DEFAULT" IDENTIFIED BY "ПАРОЛЬ" DEFAULT TABLESPACE "USERS" TEMPORARY
TABLESPACE "TEMP" ACCOUNT UNLOCK;
GRANT DBA TO XEDBA;
```

## Создание схемы в БД

Подключиться к БД пользователем XEDBA. От имени этого пользователя запустить скрипт recreate\_user\_xe.sql для создания схемы в БД. В стартовой части скрипта необходимо указать имя схемы прописными буквами (например, DBEMPTY) и пароль, который впоследствии будет являться паролем для входа в систему администрирования комплекса RSLight.

🕛 Если в конце скрипта отсутствует символ / то его нужно туда добавить !

sqlplus.exe "XEDBA/ПАРОЛЬ@xe as sysdba" @recreate\_user\_xe.sql

#### Импорт данных

Для импорта данных в созданную схему необходимо запустить командный файл import.bat и передать ему параметром имя файла схемы, например для DBEMPTY нужно взять DBEMPTY\_rslight.DMP

Из архива impexp.zip нужно взять файлы:

| <pre>ExpImp_FGAC.exe</pre> | Утилита для импорта/экспорта |
|----------------------------|------------------------------|
| import.bat                 | Командный файл импорта БД    |
| import.ini                 | Настройки для импорта БД     |

Из dbempty\_rslight.zip файл:

| DBEMPTY_rslight.DMP | Дамп пустой БД |
|---------------------|----------------|
|---------------------|----------------|

и выполнить:

```
import.bat DBEMPTY rslight.DMP
```

## Компиляция объектов БД

После осуществления импорта данных необходимо откомпилировать инвалидные объекты в БД, для этого выполняем:

sqlplus.exe "SYSTEM/ПАРОЛЬ" @recompile\_DBEMPTY.sql

recompile\_DBEMPTY.sql

EXEC DBMS\_UTILITY.compile\_schema(schema => 'DBEMPTY')

#### Резервное копирование

#### (Prix Me!)

Пример скрипта для создания резервной копии БД DBEMPTY

#### DBEMPTY\_export.cmd

@ECH0 OFF
REM Вызов скрипта получения имени текущего дня
C:\Scripts\pdate.exe "\s\e\t \d\n\=u" > C:\Scripts\pdate\_tmp.cmd
CALL C:\Scripts\pdate\_tmp.cmd
DEL C:\Scripts\pdate\_tmp.cmd
REM Onpedenenue переменных
SET EXP\_FILE=D:\Backup\DBEMPTY\_%dn%.dmp
SET LOG\_FILE=D:\Backup\DBEMPTY\_%dn%.log
SET PAR\_FILE=C:\Scripts\DBEMPTY\_export.ini
SET PASSWORD=ПАРОЛЬ
REM Выполнение резервного копирования

```
SET nls_lang=AMERICAN_AMERICA.CL8MSWIN1251
C:\oraclexe\app\oracle\product\10.2.0\server\BIN\exp.exe USERID=DBEMPTY/%PASSWORD%@XE
OWNER=DBEMPTY PARFILE=%PAR_FILE% FILE=%EXP_FILE% LOG=%LOG_FILE%
SET nls_lang=RUSSIAN_CIS.CL8MSWIN1251
```

EXIT

ПАРОЛЬ - Нужно заменить на пароль к БД DBEMPTY

#### Восстановление

- 1. Нужно удалить БД, для этого нужно выполнить: Создание схемы в БД
- 2. Пример скрипта для восстановления БД DBEMPTY

#### restore.cmd

```
set nls_lang=AMERICAN_AMERICA.CL8MSWIN1251
C:\oraclexe\app\oracle\product\10.2.0\server\BIN\imp.exe
PARFILE=import.ini FILE=%1 LOG=import.log
set nls_lang=RUSSIAN_CIS.CL8MSWIN1251
USERID=DBEMPTY/ПАРОЛЬ@xe
```

ПАРОЛЬ нужно заменить на пароль к БД, и передать в качестве параметра имя файла с дампом БД.

- 3. Компиляция объектов БД
- 4. В RSadmin выполнить меню: Настройка\Синхронизация учетных записейи Настройка\Обновление прав пользователей Иначе при запуске RSlight возникает ошибка:

Ошибка ORA-01017:invalid username/password; logon denied

# Стандартная установка рабочего места

Установка по стандартной документации к пакету: InstRSlight 2 0 0 1.doc

## Создание переносимого рабочего места

Сначала нужно выполнить действия описанные в разделе: Стандартная установка рабочего места

Для нижеприведенных файлов путь установки:

C:\Programs\RSlight

## Копирование файлов из Oracle XE Client

Установить Oracle XE Client, файл OracleXEClient\_10.2.1013.exe

Из папки с установленным Oracle Client XE нужно скопировать файлы:

- msvcr71.dll
- oci.dll
- oraocixe10.dll

После копирования файлов OracleXE Client можно удалить.

## Копирование файлов из RSlight

Нужно скопировать все файлы и папки Common и Старик.

Должно получится следующее:

- Common
- Старик
- RSadmin.exe
- RSlight.exe
- RSlight\_DB\_Inst.exe
- VieweRIC.exe
- Vieweric.hlp

## Выполнение файлов реестра

Oracle\_XEClient\_10.reg

RSlight.reg

## Создание файла tnsnames.ora

tnsnames.ora

```
XE =
 (DESCRIPTION =
 (ADDRESS = (PROTOCOL = TCP)(HOST = RSlight)(PORT = 1521))
 (CONNECT_DATA =
 (SERVER = DEDICATED)
 (SERVICE_NAME = XE)
 )
)
```

В этом файле задается протокол PROTOCOL адрес сервера HOST и порт PORT на котором он работает и имя сервиса SERVICE\_NAME

## Настройка RSadmin

Для ограничения доступа администратора служит механизм привязки к железу (МАС-адрес сетевой карты, идентификатора жесткого диска и т.д.).

Данные хранятся в таблице WORKSTATIONS и в peecrpe: поле fvLPSW раздела [HKEY\_LOCAL\_MACHINE\SOFTWARE\Фирма «РиКо»\RS\_Light\FADM32]

Этот механизм не работает под Wine !

Итак, для работы RSadmin необходимо выполнить привязку ПК, для этого нужно запустить RSlight\_DB\_Inst.exe

| База данных                     | XE                |
|---------------------------------|-------------------|
| Схема базы данных               | DBEMPTY           |
| Пароль администратора комплекса | Пароль БД DBEMPTY |

## Запуск клиента

Если есть необходимость запускать программу непосредственно исполняемым файлом RSlight.exe, то делать это необходимо с ключом /ask

# Настройка

## 🦉 Fix Me!)

SELECT OWNER\_ID FROM OWNERS WHERE OWNER\_NAME = 'TELECOM';

# Ошибки

### (**//Fix Me!**)

Изменение масштаба подложки

## Ссылки

Форум на web.archive.org

OpenSource проект RSlight - Автоматизированная система линейного и технического учета оператора связи и ISP

Файлы для загрузки

Форум (обсуждение)

Форум (обсуждение)

## http://sysadminmosaic.ru/rslight/rslight

2020-11-12 21:48

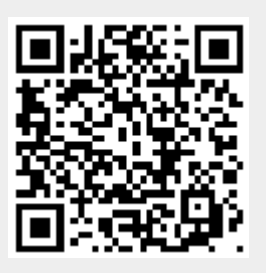